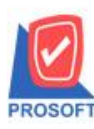

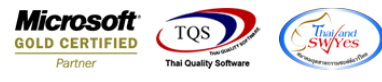

# ระบบ Value Added Tax

# 🕨 รายงานภาษีขายสามารถ Design เพิ่มแสดง Column ชื่อลูกค้า (ออกบิล)ได้

### 1.เข้าที่ระบบ Value Added Tax > VT Tax Reports >ภาษีขาย

| 📔 Prosoft WINSpeed : บริษัท ตัวอย่า                                                                                                    | ง จำกัด <สำนักงานใหญ่>                                                                                                    |                  | And Address                                                                                     |                                         |
|----------------------------------------------------------------------------------------------------|----------------------------------------------------------------------------------------------------|------------------|-------------------------------------------------------------------------------------------------|-----------------------------------------|
| File Tools Help                                                                                                    |                                                                                                    |                  |                                                                                                 |                                         |
| 18 🔳 🔡 🔂 🏠 🚼   591 🕹                                                                                                    | ,   ¢   ≡   III III III   2   Ů                                                                                                    |                  |                                                                                                 |                                         |
| Prosoft<br>WINSpeed                                                                                                    |                                                                                                    |                  |                                                                                                 |                                         |
| ນີຍັກາ ຕັວລຢາລ ຈຳກັດ<br>ອີ ີ≣ Enterprise Manager<br>ອີ ີ≣ Accounts Payable<br>ອີ ີ≣ Accounts Receivable<br>ອີ ີ≣ Budget Control                                                                                                    | VAT   Value<br>Added Tax                                                                                                    | D<br>B<br>L<br>V | atabase: dbwins_ploydemo<br>an ch : สำนักงานใหญ่<br>ogin : 01<br>ersion:10.0.1085 Build on 2023 | Server : SP-PC\SQL2008<br>2-01-31 08:30 |
| <ul> <li>⊕- ■ Cheque and Bank</li> <li>⊕- ■ Financial Management</li> <li>⊕- ■ General Ledger</li> <li>⊕- ■ Inventory Control</li> <li>⊕- ■ Letter of Credit</li> </ul>                                                                                                    | <ul> <li>ภาษีร้อ<br/>ภาษีร้อ (มูลค่าเพิ่ม) ฉบับที่ 197     </li> <li>ภาษีขาย<br/>ภาษีของกิ่งเพิ่ม) ฉบับที่ 197     </li> <li>ภาษีของกิ่งเพิ่ม (ภ.พ.36)</li> </ul> |                  |                                                                                                 |                                         |
| Hulticurrency     Horizontal Cash     Horizontal Cash     Hor | D ภาษัมูลก่างพื้ม (ภ.พ.30)<br>ษั∕Reprocess Vat                                                                                                    |                  |                                                                                                 |                                         |
| Value Added Tax                                                                                                    |                                                                                                    |                  |                                                                                                 |                                         |
| Company Manager     Campaign Module     Campaign Module     Customer Relationship Managemer     Job Cost                                                                                                    |                                                                                                    |                  |                                                                                                 |                                         |
| Advance System     Service Center     Varehouse Management     Audit and Internal Control                                                                                                    |                                                                                                    |                  |                                                                                                 |                                         |
| Commission Management                                                                                                    |                                                                                                    |                  |                                                                                                 |                                         |
| Ready                                                                                                    |                                                                                                    |                  |                                                                                                 |                                         |

#### 2. เถือก Range

| 🗐 รายงานภาษัขาย                                                                                                    |                                                                                                    |
|----------------------------------------------------------------------------------------------------|----------------------------------------------------------------------------------------------------|
| Report Options<br>งวดเดือน<br>จากวันที่<br>จากเลขที่เอกสาร<br>เลขที่ใบกำกับ<br>รหัสกลุ่มภาษี<br>เรียงข้อมูลตาม<br>แสดงฐปแบบค่าลบ | รายงานภาษัชาย<br>02 ▼ กุมภาพันธ์ ปี 2565 ÷<br>/// ■ ถึง /// ■<br>ถึง ▼<br>ถึง ▼<br>ถึง ▼<br>ถึง ▼<br>ดีเลยที่เอกสาร () เลยที่ใบกำกับ (• วันที่<br>(• เครื่องหมาย - () วงเล็บ () |
| Range Import SQL                                                                                                    | 📝 OK 🛛 📮 Close                                                                                                    |

10

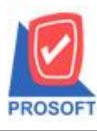

# บริษัท โปรซอฟท์ คอมเทค จำกัด

2571/1ซอฟท์แวร์รีสอร์ท ถนนรามคำแหงแขวงหัวหมากเขตบางกะปิกรุงเทพฯ 10240 โทรศัพท์: 0-2739-5900 (อัตโนมัติ) http://www.prosoft.co.th

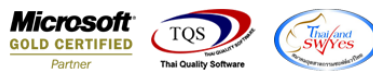

#### 3. เลือก Design

| 🖞 - [รายงานกาษีขาย]    |          |          |                 |                             |
|------------------------|----------|----------|-----------------|-----------------------------|
| 💵 Report Tool View Win | dow Help |          |                 |                             |
| 😫 🌒 🍠 🕿 🛛 🕅            | 🛚 🗶 🗶 🔛  | 41 🔁 🔤 🗓 | ◇ ◇ 刹 🗟 🖃 🗆 🗖 🗙 | Resize: 100% 🗸 Zoom: 100% 🗸 |

| DE        | мо         |                       |           |                   | รายงานภาษีขาย                    |                       |                          |               |
|-----------|------------|-----------------------|-----------|-------------------|----------------------------------|-----------------------|--------------------------|---------------|
|           |            |                       |           | L                 | ดือนภาษี กุมภาพันธ์ ปี 2564      |                       |                          |               |
| ชื่อผู้ปร | ระกอบการ   | บริษัท ด้วอย่าง       | จำกัด     |                   | เลขประจำตัวผู้เสียภาษี 31        | 523611000 เลขประจำห   | กัวผู้เสียภาษี (13 หลัก) | 1234567890123 |
| ชื่อสถา   | านประกอบเ  | การ บริษัทตัวอย่าง    | จำกัด     |                   | 🗸 สำนักงานใหญ่                   | 🗌 สาขาที่             |                          | หน้า 1 / 1    |
| ที่อยู่   |            | 2571/1 <b>ถนนรา</b> ม | มคำแหง แข | วงหัวหมาก เขตบางก | ะปี กรุงเทพมหานคร 10240          |                       |                          |               |
| สำดับ     | วันที่     | เลขที่ใบกำกับ         | สมุด      | เลขที่เอกสาร      | ชื่อผู้ชื้อสินล้า / ผู้รับบริการ | มูลล่าสินล้ำ / บริการ | มูลล่าสินล้ำ / บริการ    | จำนวนเงินภายี |
|           |            |                       |           |                   |                                  | (ไม่ลิดภายี)          | (ลิดภายี)                |               |
| 1         | 08/02/2564 | CS6402-00001          | IV        | CS6402-00001      | ขายเงินสคให้พลอย                 |                       | 2,500.00                 | 175.00        |
| 2         | 08/02/2564 | CS6402-00001          | IV        | CS6402-00001      | ขายเงินสดให้พลอย                 |                       | 500.00                   | 35.00         |
| 3         | 19/02/2564 | BL6402-00001          | IV        | BL6402-00001      | ขายเชื่อพลอย ** ยกเลิก **        |                       |                          |               |
|           |            |                       |           |                   |                                  |                       |                          |               |
|           |            |                       |           |                   |                                  |                       |                          |               |
|           |            |                       |           |                   |                                  |                       |                          |               |
|           |            |                       |           |                   |                                  |                       |                          |               |
|           |            |                       |           |                   |                                  |                       |                          |               |

#### 4. Click ขวา>เลือก Add...>Column

| Ins | ert row       |                                 |     |
|-----|---------------|---------------------------------|-----|
| Ad  | d 🕨           | Add Table                       |     |
| Edi | t             | Text                            |     |
| Del | ete           | Line                            |     |
| De  | sian Report   | Compute                         |     |
|     | 2 1           | Column                          |     |
| Ali | gn Object 🔹 🕨 | Picture <signature></signature> | ~~~ |

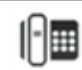

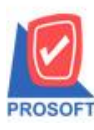

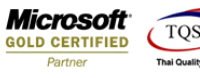

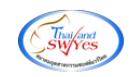

### 5.เลือก Column ชื่อ CustbillName : !

| Sele    | ect Column          |                                                      | ×                           |  |  |  |  |  |  |
|---------|---------------------|------------------------------------------------------|-----------------------------|--|--|--|--|--|--|
| เลือก ( | Column              | ⊗ basenovatamnt : มูลค่าสินค้า / บริการ (ไม่คิดภาษี) | •                           |  |  |  |  |  |  |
| Band    | header              | S brchid : !<br>S clmampt : l                        |                             |  |  |  |  |  |  |
| จัดวาง  | Center              | Se custbillname : !                                  |                             |  |  |  |  |  |  |
| ชอบ     | None                | 😽 docudate:!<br>🥱 docuno:ເຈສກິເລກສາຈ                 | a docupate : :              |  |  |  |  |  |  |
| Style   | Edit                | 🧟 emaccjour_jourcode : สมุด                          |                             |  |  |  |  |  |  |
| กว้าง   | 100 >               | emvatgroup_vatgroupcode : !                          | emvatgroup_vatgroupcode : ! |  |  |  |  |  |  |
| 3J3     | 100 Y               | 10 🧋 Text                                            | สีพื้น                      |  |  |  |  |  |  |
|         |                     | ตัวอย่าง Exar                                        | nple                        |  |  |  |  |  |  |
| Вок     | International Close | พื้นหร่                                              | ังโปร่งใส (Transparent)     |  |  |  |  |  |  |

# 6.ทำการ Save form โดยเข้าไปที่ Tool > Save Report...

| 🔬 🖽                                       | ool View Window Help<br>Sort                                                         |                          |                 | ¢                                                   | ¢                                            | ¢ ¢1                                             | 12      | 8     | 00 0                 | ⊒∣>              | < Resize: 100% -                     | - Zoom: 100%             |
|-------------------------------------------|--------------------------------------------------------------------------------------|--------------------------|-----------------|-----------------------------------------------------|----------------------------------------------|--------------------------------------------------|---------|-------|----------------------|------------------|--------------------------------------|--------------------------|
| DEM<br>ชื่อผู้ประก<br>ชื่อสถานา<br>ที่อย่ | Filter<br>Save As<br>Save As Report<br>Save Report<br>Manage Report<br>Save As Excel | วทมาก เขต                | เดือ<br>บางกะว์ | รายงานภ<br>งนภาษี กุมภ<br>เลขว<br>[]<br>ปี กรงเทพมห | าษีขาง<br>าทันธ์<br>ประจำห<br>สำนัก<br>เานคร | ย<br>ปี 2564<br>ตัวผู้เสียภ<br>หวานใหญ่<br>10240 | าปี 31: | 52361 | เooo เส<br>สาขาที่   | ขประจ่           | ำคัวผู้เสียภาษี (13 หลัก)            | 1234567890123<br>หน้า1/1 |
| สำดับ                                     | Excel Export !                                                                       | ที่เอกสาร                |                 | ชื่อผู้ชื้อ                                         | สินล้า                                       | / ผู้รับบริ                                      | การ     | มูลร  | ่าสินล้า<br>(ไม่คิดม | / บริกา<br>กายี) | ร มูลค่าสินล้า / บริการ<br>(ลิดภาษี) | จำนวนเงินภายี            |
| 1 08/<br>2 08/                            | Import !<br>Font                                                                     | 5402-00001<br>5402-00001 |                 | ขายเงิน<br>ขายเงิน                                  | สดให้<br>สดให้                               | พลอย<br>พลอย                                     |         |       |                      |                  | 2,500.00                             | 0 175.00<br>0 35.00      |
| 3 19/                                     | Design<br>Select Column<br>Hide Report Header                                        | 5402-00001               |                 | งายเชื่อ                                            | พลอย                                         | •• ខកតើក                                         | **      |       |                      |                  |                                      |                          |
|                                           | Calculator                                                                           |                          |                 |                                                     |                                              |                                                  |         |       |                      |                  |                                      |                          |

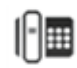

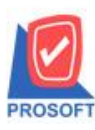

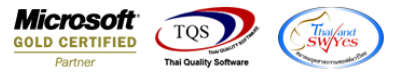

7.เลือก Library ที่ต้องการบันทึกรายงาน > Click เลือกถามเมื่อให้ดึงรายงานต้นฉบับ ในกรณีที่จะบันทึกสร้างรายงานใหม่ > Click Icons รูปแผ่นดิสก์ เพื่อทำการบันทึกรายงานใหม่ Click > OK

| Save Report                              |                                      | ٢ |
|------------------------------------------|--------------------------------------|---|
| Path เก็บรายงาน                          | 🔽 ถามเมื่อให้ดึงรายงานต้นฉบับ 📕      |   |
| C:\Program Files (x86)\Prosoft\WINSpeed\ |                                      |   |
| m report.pbl                             |                                      |   |
| - สร้างที่เก็บใหม่                       | _ บันทึกรายงาน                       |   |
| Path ใหม่                                | 😰 ชีลที่เก็บ dr_vtvatbuy_avg_invdate |   |
| ชื่อที่เก็บ report.pbl                   | ัน ทหายเทต [01][SP-PC][02/02/2022]   |   |
| 🗞 Report 🧭 SQL                           |                                      |   |
| OK It Close                              |                                      |   |

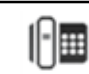